## **OpenVPN** mit Debian

 Laden Sie sich die beiden von uns bereitgestellten Dateien "*hsa.crt*" und "*hsa.ovpn*" herunter und speichern Sie diese in einem neuen Ordner:

https://www.hs-augsburg.de/rzservice/openvpn/mac

(Login mit Ihrer RZ-Kennung. Beachten Sie bitte die verschlüsselte Verbindung über http<u>s</u>)

2. Öffnen Sie die "Netzwerkverbindungen (Network)"

Klicken Sie auf "Hinzufügen (+)"

Wählen Sie im Pop-Up "VPN" aus

| <                    | Network Airpla                          | ne Mode OFF X     |
|----------------------|-----------------------------------------|-------------------|
| <b>হ়</b> Wi-Fi      | (((O))) Wi-Fi<br>Add Network Connection | ON                |
| C Wired              |                                         |                   |
| III Mobile Broadband |                                         |                   |
| 🗗 Network proxy      | Bond                                    | ¢ 🔋               |
|                      | Team                                    | ،                 |
|                      | Bridge                                  | <b>a</b> 🤤        |
|                      | VLAN                                    |                   |
| 4                    | Cancel                                  |                   |
| $\dot{\mathbf{a}}$   |                                         |                   |
|                      | Use as Hotspot Connect to Hidde         | n Network History |

3. Klicken Sie im neuen Pop-Up auf:

"Gespeicherte VPN-Konfiguration importieren (Import from file)".

Wählen Sie die zuvor heruntergeladene Datei "*hsa.ovpn*" aus.

| Add Network Connect                | ion    |
|------------------------------------|--------|
| OpenVPN                            |        |
| Compatible with the OpenVPN server | ·.     |
| Import from file                   |        |
|                                    | Cancel |

4. Im neuen Fenster tragen Sie bitte folgendes ein:

- "Verbindungsname (Name)": selbstgewählte Bezeichnung
- "Benutzername (User name)": Ihre RZ-Kennung
- "Passwort (Password)": Ihr Passwort
- "Zertifikat der Zertifizierungsstelle (CA Certificate)": Wählen Sie die heruntergeladene Datei "*hsa.crt*" aus, falls diese nicht automatisch vom System gefunden wurde.

Bitte die weiteren Einstellungen nicht verändern!

Anschließend speichern Sie bitte die neu eingerichtete Verbindung.

| Add Network Connection |                                                                |  |  |  |
|------------------------|----------------------------------------------------------------|--|--|--|
| ldentity<br>IPv4       | Name hsa-openvpn                                               |  |  |  |
| IРvб                   | Firewall Zone Default                                          |  |  |  |
|                        | ✓ Make available to other users                                |  |  |  |
|                        | General                                                        |  |  |  |
|                        | Gateway vpngate1.rz.hs-augsburg.de, vpngate2.rz.hs-augsburg.de |  |  |  |
| Authentication         |                                                                |  |  |  |
|                        | Type Password 👻                                                |  |  |  |
|                        | User name Ihre RZ-Kennung                                      |  |  |  |
|                        | Password Saved                                                 |  |  |  |
|                        | CA Certificate 📄 hsa.crt 💦                                     |  |  |  |
|                        |                                                                |  |  |  |
|                        |                                                                |  |  |  |
|                        |                                                                |  |  |  |
|                        | Show passwords                                                 |  |  |  |
|                        | Be Advanced                                                    |  |  |  |
|                        | Cancel Add                                                     |  |  |  |

5. Die OpenVPN-Verbindung können Sie anschließend herstellen bzw. trennen, in dem Sie den entsprechenden An/Aus-Schalter umstellen.

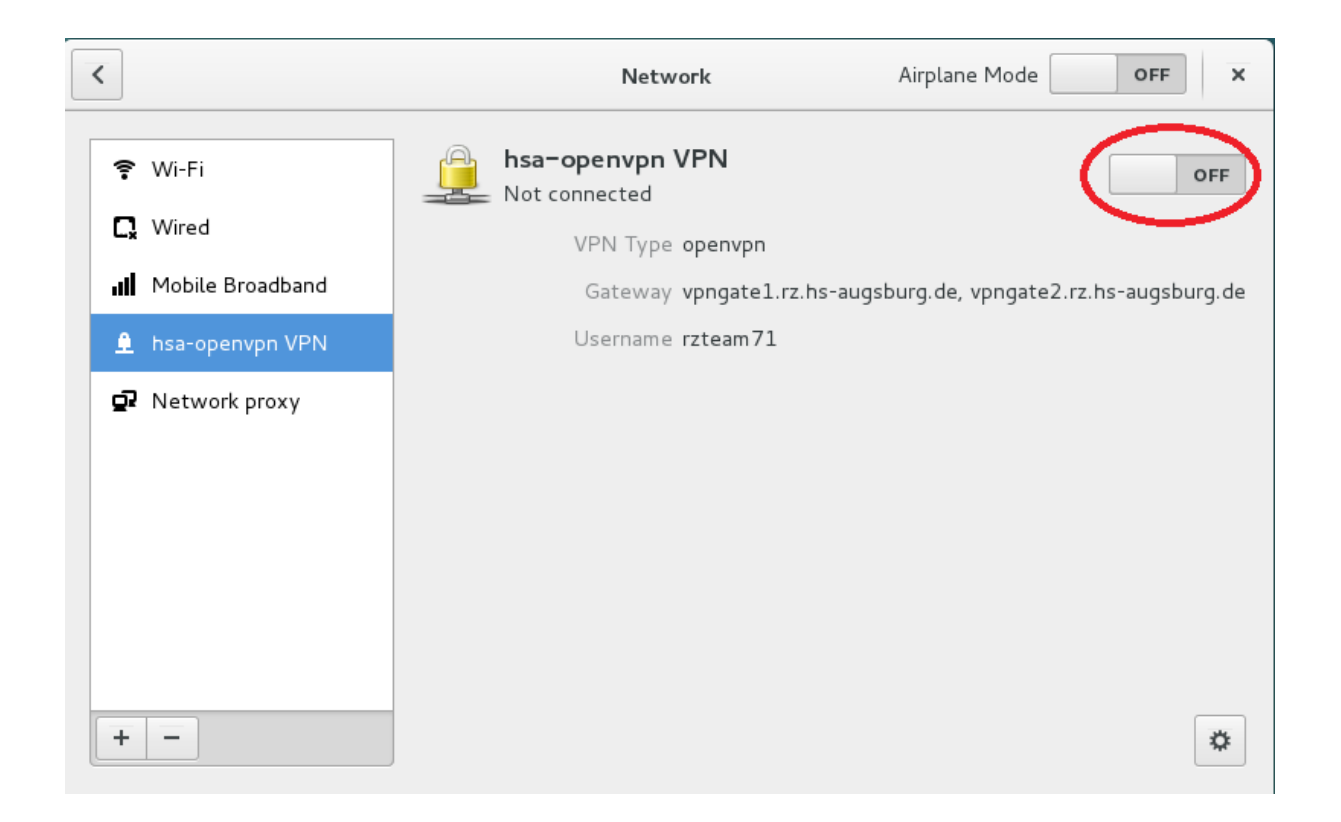